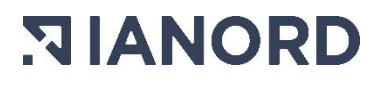

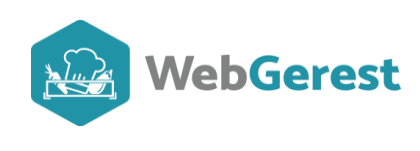

# Inventaire

Accéder à la vidéo

• Editer un inventaire

Pour éditer votre inventaire, allez dans STOCKS/INVENTAIRES/Edition de l'inventaire.

| < <b>+</b>                                                                          |                              |  |  |  |  |
|-------------------------------------------------------------------------------------|------------------------------|--|--|--|--|
| ebGerest/PAGE_AGCPT/LCMAADtg6                                                       | il_gaa                       |  |  |  |  |
| AS 😰 Microsoft Office Ac 💿 V                                                        | /ebGerest 📿 Log in   ClickMe |  |  |  |  |
| Stocks Achats Plan a                                                                | ilimentaire Fabricatio       |  |  |  |  |
| <ul> <li>Entrées / Livraisons</li> <li>Sorties</li> </ul>                           |                              |  |  |  |  |
| 🐸 Inventaires                                                                       | de l'inventaire              |  |  |  |  |
| Aide                                                                                | Saisie de l'inventaire       |  |  |  |  |
| <ul> <li>Récapitulatif des mouvements</li> <li>Récapitulatif par article</li> </ul> | Clôture de l'exercice        |  |  |  |  |
| 帜 Contrôle du stock                                                                 |                              |  |  |  |  |

## • Editer une préparation d'inventaire

Avant de faire votre inventaire physique, vous aurez besoin d'un support vous permettant de vérifier si vos quantités en informatique correspondent à vos quantités physiques.

Pour éditer cette préparation d'inventaire :

Sélectionnez « Préparation », « Par magasin » et « Sans les articles à 0 » puis cliquez sur « Imprimer ».

| Date         | 03/03/2022 📅 Compte  | 6011 ¥ | Sans les articles à 0 | Nb Articles | 13     |   | Imprim                 | ier                  |
|--------------|----------------------|--------|-----------------------|-------------|--------|---|------------------------|----------------------|
| Date         | CONTROLE (2) Compile | 0011   | Statut article        |             |        |   | 🗹 Par magasin          | 🗌 Par famille        |
| Magasin      | BOF                  |        | Actif                 | Total HT    | 565.43 | - | ⊖ Simple               | Avec quantité livrée |
| Famille      | Toutes               | ~      | 🔿 Inactif             |             |        |   | O Avec variation       | () Récap' complet    |
| Sous-famille | Toutes               | ~      | ⊖ Tout                | Total TTC   | 596.53 |   | O Avec quantité sortie | Préparation          |

| Cod  | Désignation                 | Stock   | Unité | Sortie |  |  |  |  |  |  |
|------|-----------------------------|---------|-------|--------|--|--|--|--|--|--|
| CF r | CF négative                 |         |       |        |  |  |  |  |  |  |
| 512  | BEIGNETS CHOCO              | 60.000  | C     |        |  |  |  |  |  |  |
| 514  | BEIGNETS POMME              | 60,000  | PC    |        |  |  |  |  |  |  |
| 500  | CAROTTES CUBES              | 10.000  | KG    |        |  |  |  |  |  |  |
| 502  | CHAMPIGNON BABY             | 10.000  | KG    |        |  |  |  |  |  |  |
| 379  | CHAUSSON AUX POMMES         | 48.000  | C     |        |  |  |  |  |  |  |
| 4    | CHOUX-FLEURS 2.5KG          | 10.000  | SACH  |        |  |  |  |  |  |  |
| 516  | CROC VEGGIE TOMATE          | 10.000  | KG    |        |  |  |  |  |  |  |
| 223  | CROISSANT DROIT BEURRE 55GR | 192.000 | PC    |        |  |  |  |  |  |  |
| 368  | CUBE DE COLIN               | 20,000  | KG    |        |  |  |  |  |  |  |

Attention : si vous souhaitez faire apparaître les articles à zéro ne cochez pas « Sans les articles à 0 ».

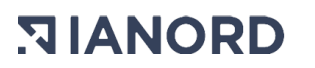

#### • Editer un inventaire spécifique

Si vous souhaitez éditer un inventaire qui soit sur un autre compte que celui des denrées alimentaires (rattachées au compte 6011), avant d'imprimer votre inventaire, sélectionnez le bon compte puis cliquez sur le pictogramme d'imprimante.

| l'inventaire        |                                                               | _                                        |                                                                                                    |                                                                                 |                                                                                                    |                                                                                                    |
|---------------------|---------------------------------------------------------------|------------------------------------------|----------------------------------------------------------------------------------------------------|---------------------------------------------------------------------------------|----------------------------------------------------------------------------------------------------|----------------------------------------------------------------------------------------------------|
| 03/03/2022 😫 Commta | 6257                                                          | Sans les articles à 0                    | Nb Articles                                                                                                    |                                                                                 | Imprim                                                                                                    | er                                                                                                    |
|                     | 0257                                                          | Statut article                           |                                                                                                    | - Par                                                                           | magasin                                                                                                    | 🗌 Par famille                                                                                                    |
|                     | 6063                                                          | Actif                                    | Total HT                                                                                                    | Sim                                                                             | nple                                                                                                    | Avec quantité livrée                                                                                                    |
| Toutes              | 6064                                                          | ) Inactif                                |                                                                                                    | O Ave                                                                           | ec variation                                                                                                    | ○ Récap' complet                                                                                                    |
| Toutes              | 6065                                                          | ⊖ Tout                                   | Total TTC                                                                                                    | O Ave                                                                           | ec quantité sortie                                                                                                    | O Préparation                                                                                                    |
|                     | 6066<br>6068                                                  |                                          |                                                                                                    |                                                                                 |                                                                                                    | Voir Postiala                                                                                                    |
|                     | 615                                                           |                                          |                                                                                                    |                                                                                 | 1. 1                                                                                                    | Voir rarbcie                                                                                                    |
| Dé                  | 6257<br>6588 □                                                | St                                       | ock Unité PUHT                                                                                                    | TVA PU TTC                                                                      | Total HT                                                                                                    | Total TTC                                                                                                    |
|                     | l'inventaire<br>03/03/2022 I compte<br>Toutes<br>Toutes<br>Dé | 03/03/2022         Compte         6257 ∨ | 03/03/2022         Compte         6257         ✓         Sans les articles à 0           03/03/2022         Compte         6257         ✓         Sans les articles à 0           5000000000000000000000000000000000000 | Compte         6257         2         Sans les articles à 0         Nb Articles | Compte         6257         Z         Sans les articles à 0         Nb Articles         Pai           03/03/2022         6257         Z         Sans les articles à 0         Nb Articles         Pai           03/03/2022         6011         6063         Stadut en fiele         Imactif         Imactif         Imactif         Ave           10utes         6066         6068         615         Tout         Otal TTC         Ave           066         6068         615         Stock         Unité< | I'inventaire         03/03/2022 第 compte       6257 ▼       2 Sans les articles à 0       Nb Articles       Imprim         6011       6063       Actif       Total HT       Par magasin         6064       Inactif       Otal HT       Simple         70utes       6066       Total TC       Avec variation         6066       6068       615       Stock       Unité PU HT       TVA       PU TTC       Total HT |

Si vous souhaitez éditer un inventaire à <u>une date spécifique</u> (exemple fin d'année) avant d'imprimer votre inventaire, indiquez la date de l'inventaire puis cliquez sur le pictogramme d'imprimante.

| Date         | 31/12/2021 🛐 compte | 6011 🗸 | Sans les articles à 0   | Nb Articles | 211      |  |
|--------------|---------------------|--------|-------------------------|-------------|----------|--|
| Magasin      |                     |        | Statut article<br>Actif | Total HT    | 8 000.33 |  |
| Famille      | Toutes              | ~      | 🔾 Inactif               |             |          |  |
| Sous-famille | Toutes              | ~      | ○ Tout                  | Total TTC   | 8 442.71 |  |

Si cet inventaire doit comporter la variation de stock, n'oubliez pas de cocher « avec variation » avant l'impression.

| Imprimer             |                                                                       |  |  |  |  |  |  |  |
|----------------------|-----------------------------------------------------------------------|--|--|--|--|--|--|--|
| Par magasin          | 🗌 Par famille                                                         |  |  |  |  |  |  |  |
| ) Simple             | <ul> <li>Avec quantité livrée</li> </ul>                              |  |  |  |  |  |  |  |
| Avec variation       | <ul> <li>Récap' complet</li> </ul>                                    |  |  |  |  |  |  |  |
| Avec quantité sortie | <ul> <li>Préparation</li> </ul>                                       |  |  |  |  |  |  |  |
|                      | Par magasin<br>) Simple<br>) Avec variation<br>) Avec quantité sortie |  |  |  |  |  |  |  |

Menu : « Initialisation du stock »

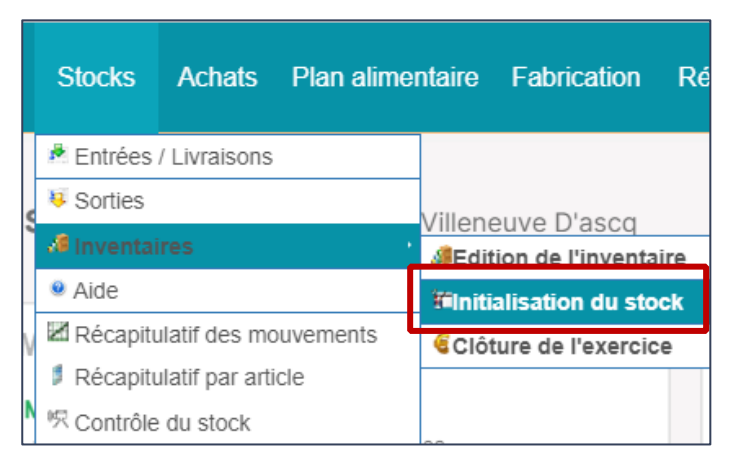

Cette fonctionnalité est uniquement utilisée pour votre inventaire de reprise ou votre inventaire initial de l'année. <mark>Pour corriger</mark> les quantités de votre inventaire, veuillez passer au point : <u>correction d'un</u> inventaire.

# • Correction d'un inventaire

Pour corriger un inventaire, vous allez devoir faire une sortie de stock avec la prestation « REGULARISATION D'INVENTAIRE ». Assurez-vous, avant tout que cette prestation existe.

# • Paramétrer la prestation « Régularisation inventaire »

Dans BASE/CONSTANTE, sélectionnez « Prestations ».

| WebGerest                                                                                                    | Base Marchés S                                                  | Si vous n'avez pas de prestation qui s'intitule « REGULARISATION<br>INVENTAIRE » ou avec une dénomination comportant le mot<br>« INVENTAIRE », vous allez devoir créer cette nouvelle prestation                                                                                                   |
|----------------------------------------------------------------------------------------------------|-----------------------------------------------------------------|----------------------------------------------------------------------------------------------------|
| Consta                                                                                                    | <ul><li>Articles</li><li>Fournisseurs</li></ul>                 | ATTENTION : Si vous avez cette prestation assurez-vous qu'elle soit bien rattachée au compte 6011.                                                                                                    |
| :==<br>                                                                                                    | Gestion des catalogues                                          | Pour créer cette nouvelle prestation appuyez sur                                                                                                    |
| *=                                                                                                    | Constantes                                                      | Dans la fenêtre qui s'ouvre renseignez la désignation<br>« REGULARISATION INVENTAIRE » (Vous pouvez mettre un autre                                                                                                    |
| €Ĩ₽                                                                                                    | Aide                                                            | nom mais il faut que le mot inventaire soit dans la désignation).                                                                                                    |
| •                                                                                                    | l abole                                                         | puis cliquez sur « Ok ».                                                                                                    |
|                                                                                                    | Labeis                                                          |                                                                                                    |
| $\langle \rangle$                                                                                                    | Origines des produits                                           | Ajouter une prestation                                                                                                    |
|                                                                                                    | Origines des produits<br>Comptes                                | Ajouter une prestation<br>Code 04<br>Désignation REGULARISATION IN<br>Code 04<br>Code 04<br>Regularisation au compte «                                                                                                    |
| <ul> <li></li> <li></li> <li>%</li> </ul>                                                                                                    | Origines des produits<br>Comptes<br>TVA                         | Ajouter une prestation         Code       04         Désignation       REGULARISATION IN         OK       Annuier    Rattachez ensuite votre notre nouvelle prestation au compte « 6011 ».                                                                                                    |
| <ul> <li></li> <li></li> <li>%</li> <li></li> </ul>                                                                                                    | Origines des produits<br>Comptes<br>TVA<br>Taxes                | Ajouter une prestation<br>Code<br>Désignation<br>REGULARISATION IN<br>CK<br>Annuier<br>Rattachez ensuite votre notre<br>nouvelle prestation au compte «<br>6011 ».                                                                                                    |
| <ul> <li></li> <li>%</li> <li></li> <li></li></ul> | Origines des produits<br>Comptes<br>TVA<br>Taxes<br>Prestations | Ajouter une prestation         Code       04         Désignation       Regularisation in         Regularisation in       Rattachez ensuite votre notre nouvelle prestation au compte « 6011 ».         Prestations       Image: Code         Code       Désignation         Code       Désignation |

PERTE

04

REGULARISATION INVENTAIRE

6011

6011

~

#### • Corriger votre inventaire informatique

#### Créer une sortie de stock en prestation « REGULARISATION INVENTAIRE »

Dans STOCKS/Sorties, créez une nouvelle sortie et sélectionnez comme Prestation « REGULARISATION INVENTAIRE », puis validez votre entête.

|              |              |            |                                                                     |            | FICHE SORTI | E |           |         |          |                       |
|--------------|--------------|------------|---------------------------------------------------------------------|------------|-------------|---|-----------|---------|----------|-----------------------|
| Date         | 03/03/2022 🛐 | Prestation | RESTAURATION                                                        | 🗸 / telier |             | ~ | Total HT  |         | Imprimer | Impression<br>Normale |
| Menu du      | 03/03/2022 🚮 | Service    | RESTAURATION<br>RECEPTION                                           | lient      |             | ~ | TVA       | Valider | 1        | O Par magas           |
| Observations |              |            | PERTES DONS<br>Ajustement d'inventaire<br>REGULARISATION INVENTAIRE |            |             |   | Iotal IIC |         |          |                       |
| 5            |              |            | REGULARISATION INVENTAIRE                                           |            |             |   |           |         |          |                       |

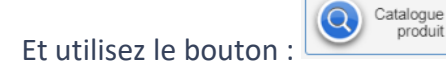

Vous avez oublié de sortir des articles.

Si lors de votre inventaire physique, vous constatez que vous avez moins de quantité que celle de votre

| ntair | e                | Magasin : |       |        |
|-------|------------------|-----------|-------|--------|
| Cod   | Désignation      | Stock     | Unité | Sortie |
| 737   | BLE SEMOULE FINE | 0.000     | KG    | 1      |
| 747   | BLETTES SURGELEE | 10.000    | Kg    | 1100   |
| 32    | BOEUF BOUGUIGNON | 45.000    | KG    | 35,50  |
| 32    | BOEUF BOUGUIGNON | 45.000    | KG    | 35,    |

préparation d'inventaire : vous avez oublié de sortir des produits.

Dans l'exemple ci-contre, vous avez oublié de sortir du bœuf bourguignon puisque votre quantité réelle (35.5) est inférieure à votre quantité informatique (45).

Dans la colonne « Qté restante », vous allez modifier 45 pour le nombre 35.5.

| Remplissez la colonne Quantité à Sortir. Si des articles en stock n'apparaissent pas dans la liste,<br>cliquez ici. Confirm |                                              |              |            |              |             |           |       |          |              |
|----------------------------------------------------------------------------------------------------|----------------------------------------------|--------------|------------|--------------|-------------|-----------|-------|----------|--------------|
| 🔎 Filtrer                                                                                                    | Filtrer par     Afficher Jes articles à 0    |              |            |              |             |           |       |          |              |
| Zone o                                                                                                    | Zone de stockage / Magasin Tous V Famille V  |              |            |              |             |           |       |          |              |
| Reche                                                                                                    | Recherche BOEUF BOU Sous-famille             |              |            |              |             |           |       |          |              |
| Code                                                                                                    | <ul> <li>Désignation de l'article</li> </ul> | Qté en stock | À sortir U | Qté restante | Tout sortir | PU HT     | Local | *<br>Bio | Label (SIQO) |
| 1233                                                                                                    | BOEUF BOURGUIGNON                            | 45.000       | Kg         | 35.5         |             | 12.560000 |       |          |              |

Vous avez une quantité physique supérieure à celle de votre inventaire informatique

Si lors de votre inventaire physique, vous constatez que la quantité d'un article est supérieure à celle que vous avez en stock informatique : **vous avez fait une sortie trop importante de ce produit lors d'une** 

| ntair | e                               | Magasin : . |       |        |  |
|-------|---------------------------------|-------------|-------|--------|--|
| Cod   | Désignation                     | Stock       | Unité | Sortie |  |
| 737   | BLE SEMOULE FINE                | 0.000       | KG    | 1      |  |
| 747   | BLETTES SURGELEE                | 10.000      | Kg    | 11,00  |  |
| 32    | BOEUF BOUGUIGNON                | 45.000      | KG    | 3550   |  |
| 72    | BOELIE CHAID MAIGRE DARMENTIERE | 0.000       | VC    | 1      |  |

## sortie passée.

Dans l'exemple ci-contre, vous avez trop sorti

de Blettes surgelées. Il vous en reste 11 alors que votre stock Webgerest est à 10.

Vous allez devoir remettre 1kg de Blettes dans votre stock.

Dans la colonne quantité restante vous indiquez 11 et ne vous occupez pas de la colonne « A sortir ».

*Vous retrouvez un article que vous n'avez pas en stock Webgerest.* 

Exemple : Vous retrouvez 1 kg de blé semoule fine alors que théoriquement vous n'en avez plus en stock.

| entair | aire Mag                       |        |       |        |  |  |
|--------|--------------------------------|--------|-------|--------|--|--|
| Cod    | Désignation                    | Stock  | Unité | Sortie |  |  |
| 737    | BLE SEMOULE FINE               | 0.000  | KG    | 1      |  |  |
| 747    | BLETTES SURGELEE               | 10.000 | Kg    | 11,00  |  |  |
| 32     | BOEUF BOUGUIGNON               | 45.000 | KG    | 35.50  |  |  |
| 72     | BOELE CHAID MAIGRE DADMENTIERE | 0.000  | VC    |        |  |  |

<sup>72</sup> ROFIE CHAID MAICDE DADMENTIEDE

Pour pouvoir remettre en stock un produit qui est à zéro dans Webgerest, toujours dans « Catalogue produit » de votre sortie de stock en prestation « REGULARISATION D'INVENTAIRE », vous allez cocher la case « afficher les articles à 0 ». Et vous pourrez ainsi mettre en quantité restante 1.

|                                          |                      |                      |                                                                            | rijoato matupito |          |                              |                    |            |  |
|------------------------------------------|----------------------|----------------------|----------------------------------------------------------------------------|------------------|----------|------------------------------|--------------------|------------|--|
| Remplissez la colonne Quantité à Sortir. |                      |                      | Si des articles en stock n'apparaissent pas dans la liste,<br>cliquez ici. |                  |          |                              |                    |            |  |
| Zone de stockage / Magazin Tous          |                      |                      | Famille                                                                    |                  | ~        | _                            |                    |            |  |
| Zone de slockage / magasin Tous          |                      |                      | Tannie                                                                     |                  |          | $\overline{\mathbf{\Omega}}$ | Articles livrés au | iourd      |  |
| Recherche BLE SEM                        |                      |                      | Sous-fan                                                                   | nille            | ~        | $\Box$                       | / 110/05 111/05 00 | jouru      |  |
| Code                                     | ▲<br>Dési            | gnation de l'article | Q                                                                          | Qté en stock     | À sortir | U                            | Qté restante       | <b>*</b> т |  |
| 480                                      | BLE SEMOULE COUSCOUS |                      |                                                                            | 0.000            |          | KG                           |                    |            |  |
| 737                                      | BLE SEMOULE FINE     |                      |                                                                            | 0.000            |          | KG                           | 1                  |            |  |
|                                          |                      |                      |                                                                            |                  |          |                              |                    |            |  |